**II - Créer un sous compte :** afin de pouvoir installer SmartradeX dessus, et pouvoir continuer à vous servir de votre compte principal sans qu'il n'y ai d'interférence. Vous pourrez alors continuer à investir ou à trader sur Binance en toute sécurité. (**Durée estimée 1 minute**)

III – Effectuez un dépôt et transférez le montant désiré vers le sous compte = le montant que SmartradeX va utiliser. (Durée estimée 5 minutes)

### II – Créer un sous compte

Étape 1 : Sur la barre de gauche, cliquez sur « sous compte », puis gestion du compte. Cliquez ensuite sur « créer un sous compte » sur la droite.

| ¢٠         | BINANCE Ach        | eter des cry | ptos Marchés Trader v Compte Futures v Earn Square v Plus v                                                                      | a | L Dépôt    | e      | 8      | Ļ        | E (     | <del>;</del> ) |
|------------|--------------------|--------------|----------------------------------------------------------------------------------------------------|---|------------|--------|--------|----------|---------|----------------|
| •          | Tableau de bord    |              | sous-compte<br>Gestion du compte                                                                                                 |   |            |        |        |          |         |                |
| 8          | Actifs             |              |                                                                                                    |   |            |        |        | 3        |         |                |
| l0         | Ordres             |              | Sous-comptes Tout * Statut Tous les statuts * Rechercher Réinitialiser                                                           |   | ous-compte | es (0) | -∙ Cré | ier un s | ious-co | mpte           |
| I          | Espace de récompe  | enses        | E-mail User ID Statut Date de création Vérification de l'e-mail Numéro de téléphone Type de sous-compte Remarque A2F Googe Marge |   |            |        |        |          |         |                |
| <b>1</b> + | Parrainage         |              |                                                                                                    |   |            |        |        |          |         |                |
| •          | Compte             |              |                                                                                                    |   |            |        |        |          |         |                |
| •[         | Sous-comptes       | .^           | Aucune donnée trouvée                                                                                                    |   |            |        |        |          |         |                |
|            | Gestion du compte  |              |                                                                                                    |   |            |        |        |          |         |                |
|            | Gestion des API    |              |                                                                                                    |   |            |        |        |          |         |                |
|            | Gestion des actifs |              |                                                                                                    |   |            |        |        |          |         |                |
|            | Gestion des ordres |              |                                                                                                    |   |            |        |        |          |         |                |

Étape 2 : Choisissez « créer avec un e-mail virtuel », puis donnez un nom au sous compte : SmartradeX. Enfin, cliquez sur « Créer un sous compte » pour valider.

| Créer avec un e-ma                                                                 | il virtuel                                               |                           |
|------------------------------------------------------------------------------------|----------------------------------------------------------|---------------------------|
| Créer avec un e-mail virt                                                          | uel                                                      |                           |
| Smartradex                                                                         |                                                          |                           |
| Veuillez saisir une chaîne                                                         | e de caractères. Nous c                                  | réerons un e-             |
| mait virtuet en utilisant c<br>vous puissiez vous inscri<br>Remarque : vous ne pou | ette chaîne de caractèr<br>re.<br>vez pas vous connecter | es pour que<br>à un sous- |

Étape 3 : Une étape de vérification peut vous être demandé, validez la via votre mobile.

Vous avez créé un sous-compte avec succès !

Si vous souhaitez souscrire à plusieurs BOT, il faudra répéter ces étapes afin d'avoir un sous compte par BOT. Par exemple, si vous souscrivez au BOT BTC et au BOT ETH, faites un sous compte pour le BTC et un second pour l'ETH.

### III – Effectuez un dépôt et transférez le montant désiré vers le sous compte

Etape 1 : Effectuer un dépôt :

Cliquez sur « dépôt », puis choisissiez votre méthode de dépôt sur la plateforme Binance (CB/virement/ Transfert depuis une autre plateforme).

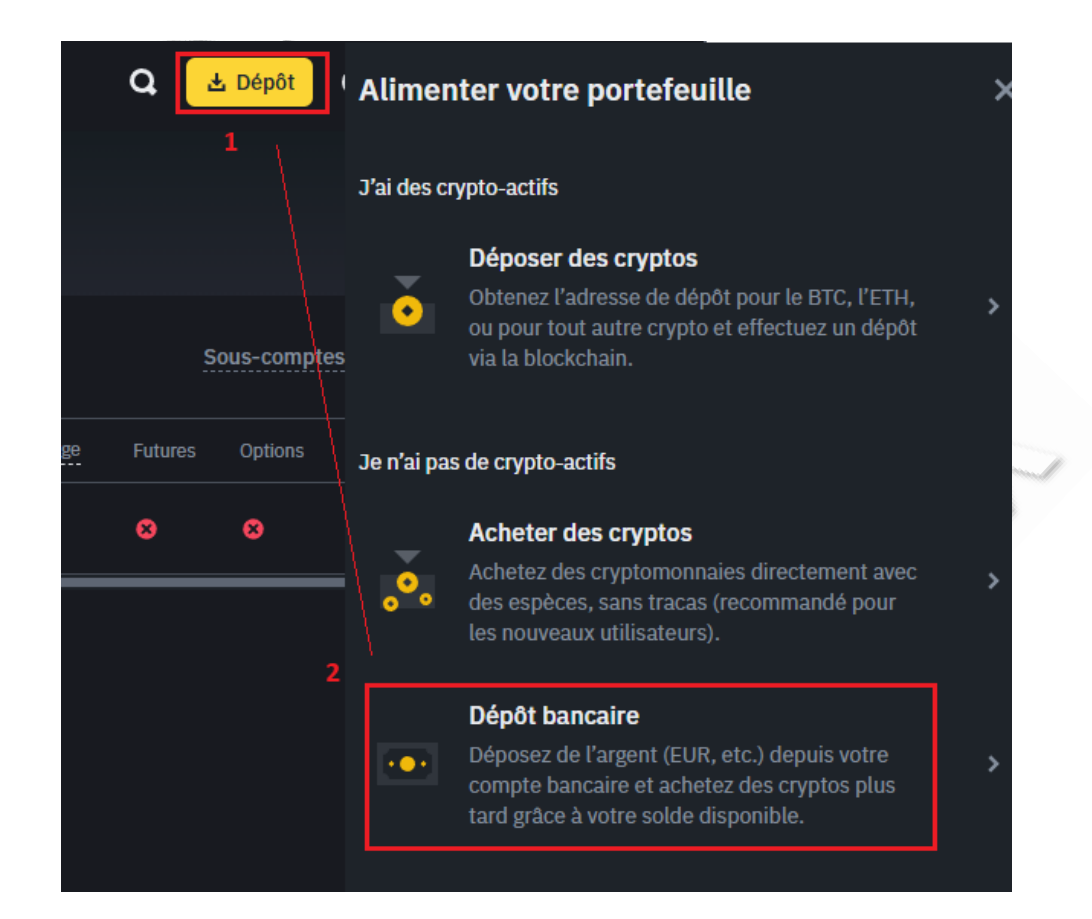

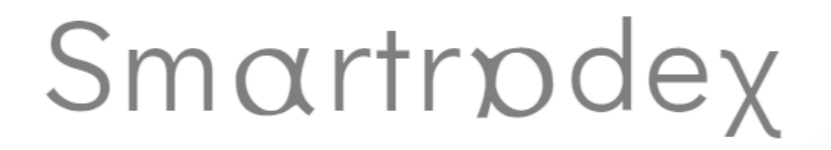

Etape 2 : Une fois votre dépôt réalisez, convertissez vos euros en USDC (stablecoin (= le prix ne varie pas), adossé à la valeur du dollars pour une valeur de 1 pour 1). Cette conversion est gratuite.

| Acheter des cryptos M | archés Trader v Compte Futures v Earn Square v Plus v |
|-----------------------|-------------------------------------------------------|
|                       |                                                       |
|                       | Tradez plus de                                        |
|                       | 350 cryptomonnaies                                    |
|                       | sou ci yptomonnaies                                   |
|                       | sur Binance                                           |
|                       | En savoir plus                                        |
|                       |                                                       |
|                       | Votre solde estimé 🕅                                  |
|                       | *****                                                 |
|                       | G et P du jour ******                                 |
|                       |                                                       |
|                       | Déposer Trader Convert                                |
|                       |                                                       |

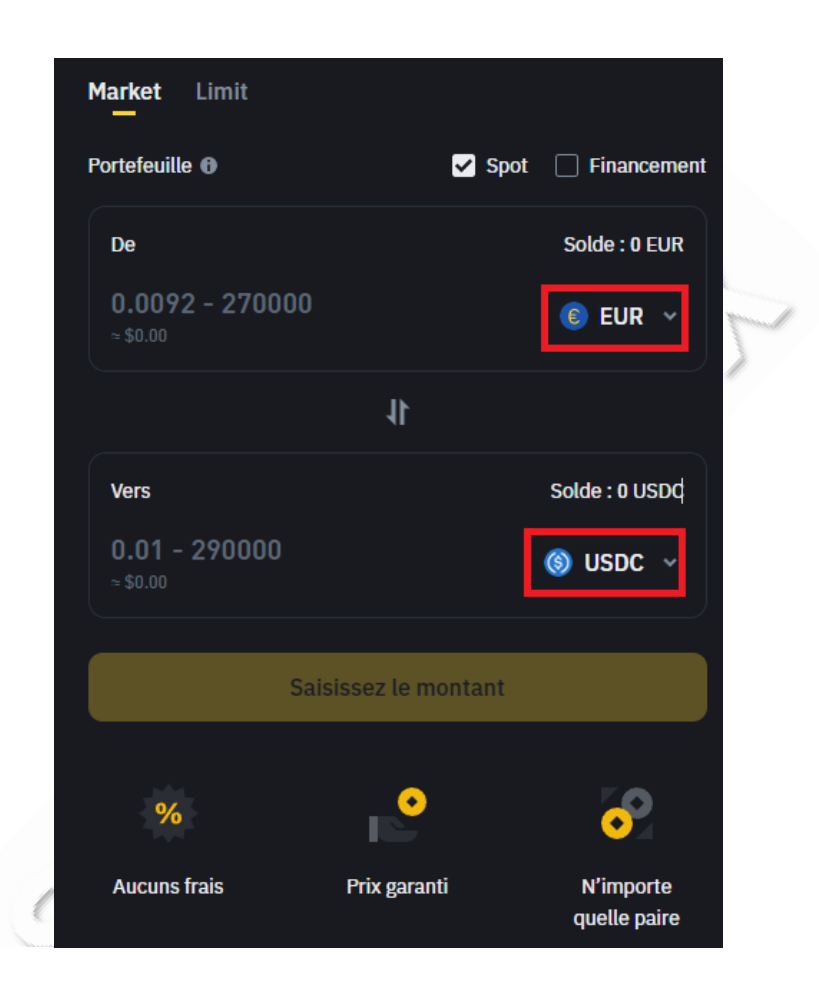

A cette étape, il est possible que vous ne trouviez pas « USDC » dans la rubrique. Sélectionnez alors « USDC » dans la liste du haut et « EUR » dans celle du bas, puis cliquez sur les doubles flèches au milieu pour inverser.

Etape 3 : Transférer vers le sous compte :

Cliquez en haut à droite sur « sous compte », puis sur « Gestion du compte », comme dans l'exemple ci-dessous. Enfin, cliquez sur « Transfert entrant »

| Sinance Ad            | heter des cry | ptos Marchés Trader ~        | Compte Futures ~ | Earn S | Square ~ Plus ~     |                          |                   |                   |            |            |       | a         | Dépôt      | <b>⊖</b> €         | <b>¢</b>        | E ())     | •    |
|-----------------------|---------------|------------------------------|------------------|--------|---------------------|--------------------------|-------------------|-------------------|------------|------------|-------|-----------|------------|--------------------|-----------------|-----------|------|
| ↑ Tableau de bord     |               | Sous-compte<br>Gestion du co | mpte             |        |                     |                          |                   |                   |            |            |       |           |            |                    |                 |           |      |
| E Actifs              |               |                              |                  |        |                     |                          |                   |                   |            |            |       |           |            |                    |                 |           |      |
| ordres                |               |                              |                  | Тои    | <b>ıt →</b> Statut  |                          | Tous              | es statuts • Rech | ercher Réi | nitialiser |       | <u>S(</u> | ous-compte | es (1) + Cr        | éer un s        | ous-com   | npte |
| I Espace de récomp    | enses         |                              |                  |        |                     | Vérification de l'e-mail | Numéro de télépho |                   |            |            | Marge |           |            |                    |                 |           |      |
| <b>1</b> + Parrainage |               | smartradexbtc_virtual@       | 907089192        | Normal | 2024-06-04 09:18:44 |                          |                   | Sous-c. normal    |            |            |       |           |            | 8<br>Transfe       | c<br>rt entra   | ieler     |      |
| 💄 Compte              |               |                              |                  |        |                     |                          |                   |                   |            |            |       |           | - 3        | Activer            | un cont         | rat Futur | е,   |
| Sous-comptes          | ^             |                              |                  |        |                     |                          |                   |                   |            |            |       |           |            | Activer<br>Supprir | les Opti<br>1er | ons       |      |
| Gestion du compt      | e 2           |                              |                  |        |                     |                          |                   |                   |            |            |       |           |            |                    |                 |           |      |
| Gestion des API       |               |                              |                  |        |                     |                          |                   |                   |            |            |       |           |            |                    |                 |           |      |
| Gestion des actifs    |               |                              |                  |        |                     |                          |                   |                   |            |            |       |           |            |                    |                 |           |      |
|                       |               |                              |                  |        |                     |                          |                   |                   |            |            |       |           |            |                    |                 |           |      |

Les transferts entre le compte principal et les sous-comptes sont instantanés et sans frais.

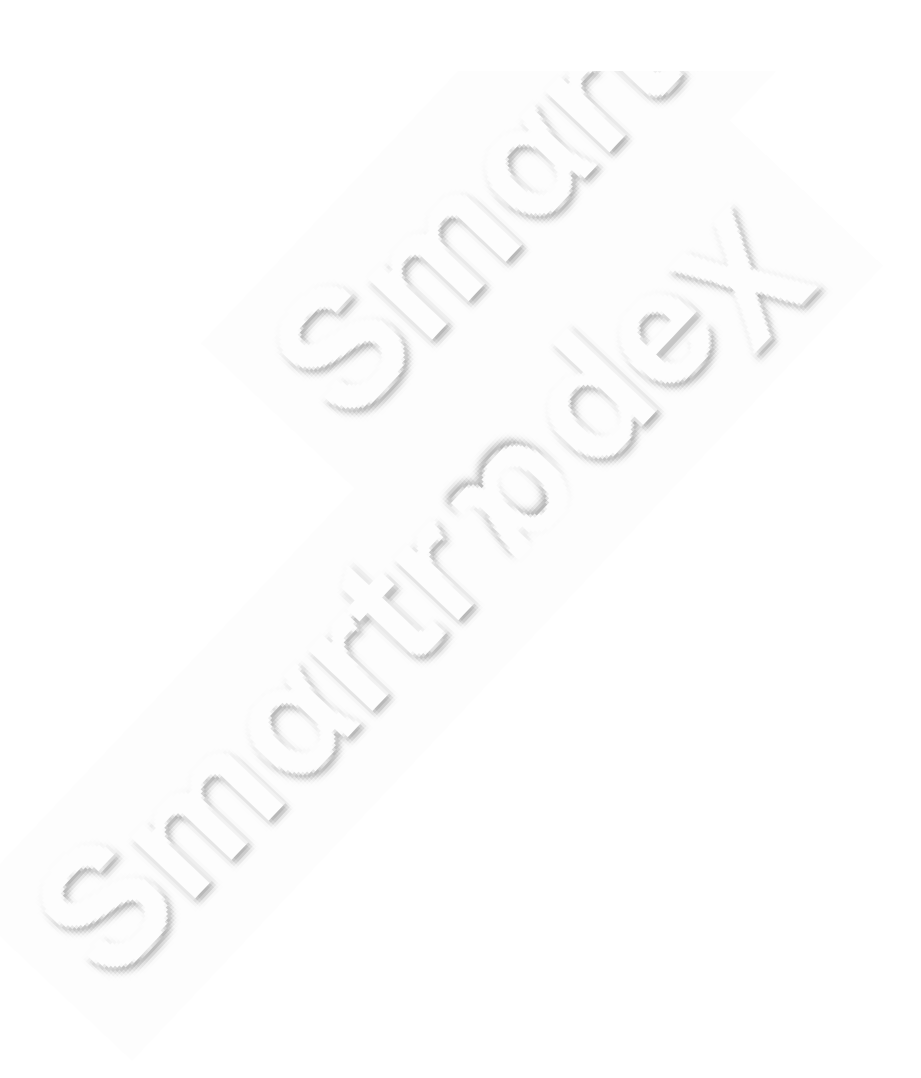

|            |                    |          | Gestion des actifs < Transfert                       |  |
|------------|--------------------|----------|------------------------------------------------------|--|
| •          | Tableau de bord    |          |                                                      |  |
| 8          | Actifs             | <b>~</b> | Transfert                                            |  |
| 6          | Ordres             | <b>~</b> | Transférer de                                        |  |
| x          | Espace de récompe  | enses    | @gmail.com                                           |  |
| •+         | Derreine ge        |          | Spot                                                 |  |
| <u> </u>   | Parrainage         |          |                                                      |  |
| •          | Compte             | *        | smartradexbtc_virtual@u3eip0ucnoemail.com            |  |
| <b>1</b> : | Sous-comptes       | ^        |                                                      |  |
|            | Gestion du compte  |          | Spot                                                 |  |
|            | Gestion des API    |          | Crypto                                               |  |
|            | Gestion des actifs |          | () USDC                                              |  |
|            | Gestion des ordres |          | Montant                                              |  |
|            | Historique des     |          |                                                      |  |
|            | Historique de conn | exion    | Disponible: 0.00052546 USDT Utiliser le montant max. |  |
|            | Statistiques de    | CAION    | Confirmer                                            |  |
|            |                    |          |                                                      |  |

Sélectionnez dans la rubrique « Transférer de », votre compte principal où sont vos fond, puis « Spot » (là ou arrivent vos fonds par défaut si vous n'avez pas modifiés les réglages).

Pour transférer vers votre sous compte, sélectionnez l'adresse E-mail que vous avez créé plus tôt, vers le compte spot, et choisissez « USDC ».

#### ATTENTION :

SmartradeX fonctionne avec le marché « Spot ».

Pour que le programme fonctionne correctement, il est impératif de transférer les fonds vers votre sous acompte, compte « **Spot** ».

Il est impératif également de transférer en **USDC** et non en Bitcoin par exemple, car les ordres sont passés en USDC.

Ce transfert est gratuit.

NB : Le compte principal peut effectuer des transferts dans les deux sens entre le compte principal et tous les sous-comptes créés. Les sous-comptes ne peuvent effectuer que des transferts à sens unique vers le compte principal.

Les sous-comptes ne permettent pas d'effectuer des dépôts ou des retraits.

Il faudra faire l'étape inverse pour récupérer vos fonds.